# SmartSWOT - Installation on Windows devices

### Step1 : Download and Install the application

a) Access the url <u>https://www.vanschaik.com/smartswot/</u> on the system browser

b) Navigate to Software & instructions Download section on the page

c) To download Windows application, click on the Download button in Windows section

d) Install the downloaded Smart\_SWOT.exe file

## Step2: Launch the Application

- a) After installation, SmartSwot icon is placed on the Desktop
- b) Click on the icon to launch the application

### Step 3: Register and Log in

a) Login screen is presented on launching the application

b) Login with the user id and password credentials provided to you. Select 'Stay Signed In' option while logging in.

### Step 4: Download the digital books

a) In the home page under the "MY BOOKS" section, you will find your Digital resource books. You need to download the books to access the resources.

b) Click on a book cover to access Table of Contents (TOC) of the book. To download the book, click on the download button in the TOC screen.

c) It may take a while for the book to download. After the complete book package is downloaded, the resource links in the TOC become active and can be accessed.

d) Repeat the process to download all the books.

For any assistance and support call on the toll-free number

08600STUDY for South Africa

+27123665400 for outside SA